## 2023年度贵州省科技成果应用及产业化计划(临床专项)项目复审申请操作手册

## 一、复审位置

登录贵州省科技业务综合管理信息系统(访问地址: http://xmgl.kjt.guizhou.gov.cn),展开"项目申报"菜 单,选择"已上报"菜单,在已上报项目中选择需要复审的 项目,点击"复审申请"按钮,如下图:

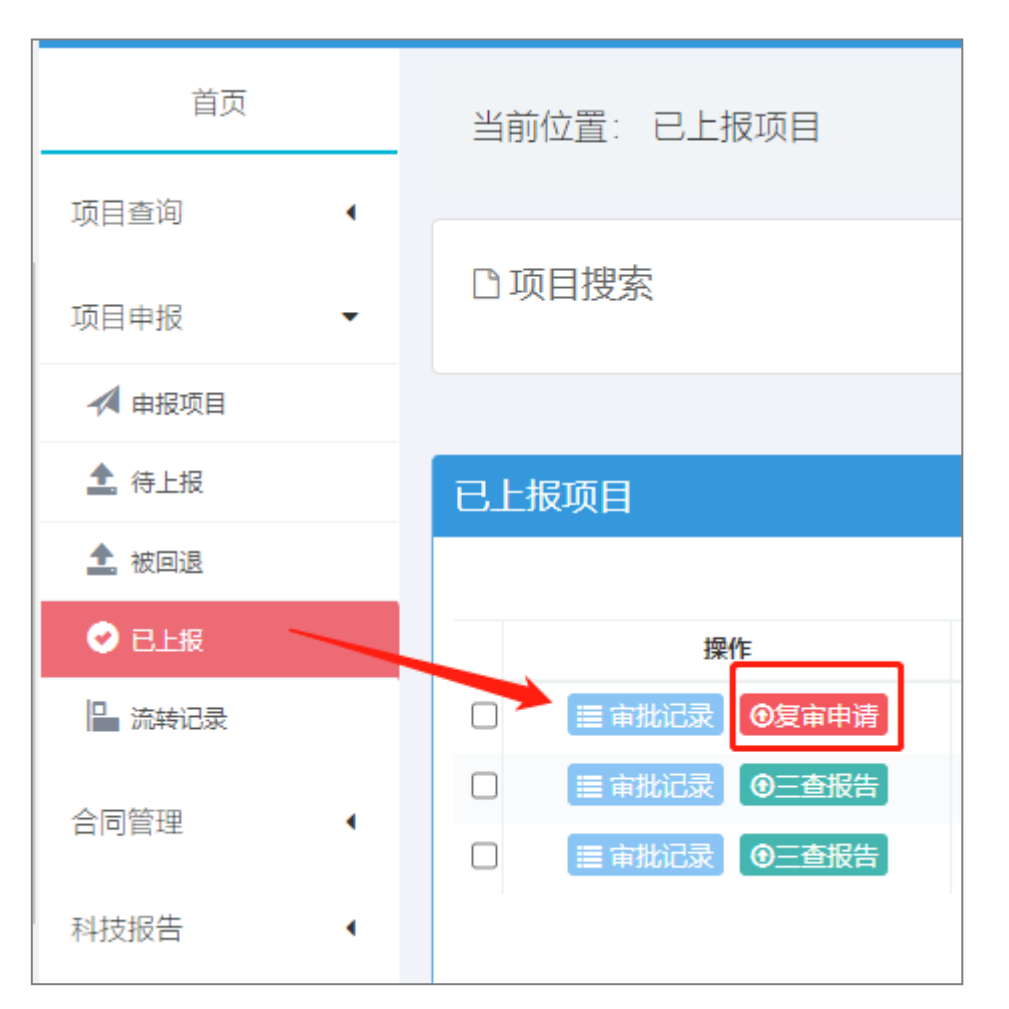

点击"复审申请"按钮后弹出表单窗口,根据项目受理

审核意见, 删除不符合的附件, 并上传新的附件, 如下图:

| 附名称                                                                                                    | 附件类型 | 操作                                      |             |  |
|----------------------------------------------------------------------------------------------------|------|-----------------------------------------|-------------|--|
| 项目申请书参与人员签字页(所有参与人员须半人签字):(必须提供)                                                                                                    | pdf  | · 新田 · 新田 · 新田 · 新田 · 新田 · 新田 · 新田 · 新田 |             |  |
| 項目中請約単位兼算页(中限単位兼算):(必須提供)                                                                                                    | pdf  | <u>998</u>                              |             |  |
| 项目中藏人说西藏实性亲淑书(中藏人现只有卫生系列职称,具有或兼有数学、科研等系列职份的人员不在支持范围之内,必须提供)                                                                                  | pdf  | <u>612</u> 898                          |             |  |
| 進神費四(孫退24以上同专业孫純國政服修专家推荐,申报2023年國科技成開应用因产业化计划(一級項目、临床专项)的申请人及项目组成因不得代为推<br>季与家,必须是供)                                                         | pdf  | <b>查</b> 和 册称                           |             |  |
| 雄莽争寒阳称迂明(del顶是用)                                                                                                    | pdf  | 1000 日本                                 |             |  |
| 申报单位承诺书。申报单位承诺无不典诚做记录。2021年1月1日以来未觉主重大安全生产、环境沟染事故。未被列入长江经济带过展负型清单(2022版)。<br>(20须提供)                                                         | pdf  | 金和 BBR                                  |             |  |
| .申报单位承诺申请人可履约实施项目的材料(如返腾、延迟退休等)(申请人已退休或在项目实施期内将达到法定退休年龄的,必须提供);                                                                              | pdf  | 选择文件                                    | 土上传         |  |
| 项目每头中报单位与合作参与单位的合作协议(须明确协议至幂时间和的定能力责任,目标任务,经费分配,以及项目实施形成的科技规制权益回属等,加重<br>F有合作单位公量);(多家单位联合申报项目的,必须提供) 9.申请人(即项目负责人)到称证书(现只有卫生系列回称);(申请人必须提供) | pdf  | 选择文件 未选择文件                              | <b>土</b> 上传 |  |
| 申请人(即项目负责人)职称证书(限只有卫生系列职称);(申请人必须提供)                                                                                                    | pdf  | 100 BBR                                 |             |  |
| 0. "申请人在职证明材料(所在单位出具申请人是申报单位的全职在职人员证明材料,如即申报单位全职人员的,须签订聘用会同成会付给议,必须提供)。                                                                      | pdf  | 金石 副除                                   |             |  |
| 1.可行性研究服告(可無行遗理提供)。                                                                                                    | pdf  | 选择文件                                    | <b>土</b> 上传 |  |
| 2.其它電纜交的症证材料(如中央财政科技项目申请创筹)                                                                                                    | pdf  | 选择文件                                    | <b>土</b> 上传 |  |
| 项目申请所用临床诊疗技术在证材料: (必须提供)                                                                                                    | pdf  | 选择文件                                    | <b>土</b> 上传 |  |
| 減它機構攻的性征材料(均中失时政制投项目申请书等)                                                                                                    | pdf  | 选辑文件 未选择文件                              | <b>土</b> 上传 |  |
| 推荐意见:(项目申请听用临床诊疗技术须经3名以上同专业领域正真极新标专家推荐,必须提供)                                                                                                 | pdf  | 选择文件 未选择文件                              | 土地          |  |
| 其地需是文的在证材料。                                                                                                    | pdf  | 选择文件                                    | <b>土</b> 上传 |  |
| 0.申请人(即项目负重人) 职称证书(现只有卫生系列职称):(申请人必须提供)。这一条系统中设有                                                                                             | doc  | 1000 日本                                 |             |  |
| 图为频量论理,编辑供论理相关文件                                                                                                    | pdf  | <u>900</u>                              |             |  |
|                                                                                                    |      |                                         |             |  |
|                                                                                                    |      |                                         |             |  |

二、注意事项

操作步骤先"保存",在"提交",上传附件位置特别 注意,选择好附件后,务必点击后面的"上传"按钮,然后 在点击保存,在点击提交,如下图所示

| 3.申报单位为企业的,编层企业上年度研发投入编记,并上停在证财表(企业研究开发项目情况表和企业研究开发活动及相关情况表);(申请人申报单位为企业,必须提供)                            | pdf | 选择文件                                     | 土比很         |
|----------------------------------------------------------------------------------------------------|-----|------------------------------------------|-------------|
| 4.项目最头中照单位与合作参与单位的合作协议:(须明确协议监督时间和的定备方责任、目标任务、经费分配,以及项目实施形成的科技成果权益归属等,加<br>盖所有合作单位公章);(属于多家单位联合申取项目,必须提供) | pdf | 选择文件                                     | 土上传         |
| 5.申请人(即項目负责人)学历学位证书、职称证书; (一般项目、重你项目申请人都必须提供)                                                             | pdf | 查看 · · · · · · · · · · · · · · · · · · · |             |
| 7.推荐专家高级影响证明                                                                                              | pdf | 选择文件                                     | 土上传         |
| 6.推荐意见; (一般项目申请人是中级职称或硕士学位的科研人员的, 必须提供)                                                                   | pdf | 选择文件                                     | <b>土</b> 上传 |
| 7.2017年以来本人获得省部级及以上基础研究项目; (重点项目申请人必须提供)                                                                  | pdf | 选择文件 未选择文件                               | 土上传         |
| 8.2017年以来本人获得国家自然科学基金资助项目; (重点项目申请人已获得原销基础研究计划 (科学技术基金)重点项目 1 项及以上 (已括题) 的,再申请<br>重点项目的,必须随例)             | pdf | 选择文件                                     | 土 上传        |
| 9.2017年以來本人主持承担过贵州省基础研究计划资助项目验收的简整意见(专家签字);(一般项目、重点项目申请人都必须提供)                                            | pdf | 选择文件 未选择文件 1                             | 土止传 2       |
| 10.本人获得的国家自然科学基金资助项目合同任务书,;(一般项目、重点项目申请人所申请项目的研究内容是基于已获得国家自然科学基金委等类通货助项<br>目提出的,必须提供)                     | pdf | 选择文件                                     | 土上传         |
| 11.本人2022年国家自然科学基金项目申请书: (一般项目、重点项目申请人将申请2022年国家自然科学基金项目的研究内容,用来申报2023年曾基础研究计<br>划 (自然科学美) 项目的,必须提供)      | pdf | 选择文件                                     | 土止传         |
| 12.其他需提交的在证材料。                                                                                            | pdf | 查報 <b>200</b> 8                          |             |
| 13.2023年贵州鐵财政科技项目申请书中说明,并将2022年中央财政科技项目申请书附件                                                              | pdf | 选择文件 未选择文件                               | 土上传         |
| 兼职捐用合同或合作协议(申请人不是申报单位的全职在职人员,申报单位须与其签订同项目执行期偿适应的兼职捐用合同或合作协议);(属于此类情况的,<br>必须提供)                           | pdf | 选择文件                                     | 土上传         |
| 复麻申请材料                                                                                                    | pdf | 选择文件 未选择文件                               | 土上传         |
| 是否涉嫌伦理,请提供伦理相关文件                                                                                          | pdf | 选择文件 未选择文件                               | 土上传         |
|                                                                                                    |     |                                          |             |

3 保存 提升 关闭

项目复审申请补正只有一次机会,请认真检查无误后在 进行"提交"操作